**STAPPENPLAN** iCursisten - Toekennen van diploma secundair onderwijs waarvan één afdeling niet gevolgd werd in uw eigen centrum feb 2014

Wanneer een cursist één afdeling voor het behalen van het diploma secundair onderwijs niet volgde in uw CVO, verschilt de werkwijze enigszins. Hieronder vindt u stap voor stap uitgelegd hoe u hiervoor te werk gaat.

# Stap 1

Voeg bij *Extra > Basisgegevens > Administratieve groepen* de *afdeling* toe die niet in uw centrum werd ingericht.. Dit doet u door in de linkerkolom de afdeling te selecteren en deze met het pijltje naar de rechterkolom te verplaatsen.

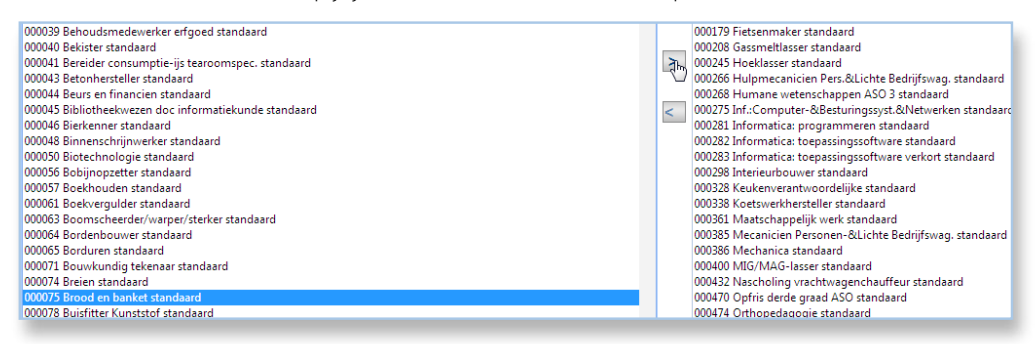

**Opgelet**: U mag *geen afdeling aanmaken* want anders lijkt het alsof u cursussen voor deze afdeling in uw centrum wil inrichten en dat is niet het geval. U zou dan volgende foutmelding krijgen in het foutencentrum bij 'Ingerichte opleidingsvarianten': 'Centrum waartoe de Vestigingsplaats behoort, heeft geen onderwijsbevoegdheid voor de Opleiding waarvan het een variant wil inrichten.'

### Stap 2

#### Maak in Puntenbeheer > Beheer studiebewijzen het diploma aan

| Mo | dulair                | •           |                                                         | Behe                | eer Studiebe | wijzen |  |        |            |  |  |
|----|-----------------------|-------------|---------------------------------------------------------|---------------------|--------------|--------|--|--------|------------|--|--|
|    | Filter :<br>Alle      | tudiebewijz | en op Administratieve groep                             | V                   |              |        |  |        |            |  |  |
|    | 🕂 Rij toevoegen       |             |                                                         |                     |              |        |  |        |            |  |  |
|    |                       | Туре        |                                                         | Omschrijving        |              |        |  |        |            |  |  |
|    |                       |             |                                                         | diploma             |              |        |  |        |            |  |  |
|    | 2                     | DIP SO      |                                                         | Diploma AAV - JG    |              |        |  |        |            |  |  |
|    | Studiebewijs invoeren |             |                                                         |                     |              | و ا    |  |        |            |  |  |
|    | Å                     | Ту          | oe studiebewijs <mark>Diploma SO</mark><br>Omschrijving | Toevoegen Annuleren | •            |        |  |        | nd         |  |  |
|    |                       | Code        | Eenheid                                                 |                     | Atl. LT      |        |  | OV     | Code       |  |  |
|    |                       | 4017        | AAV Cultuur B                                           |                     | 40           |        |  | 037996 | M AAV CU B |  |  |
| _  | -                     |             |                                                         |                     |              |        |  |        |            |  |  |

# Stap 3

Selecteer vervolgens de gewenste modules voor beide opleidingen.

| Eenheden per administratieve groep |                                                                                |                                               |         |  | Toegekende onderdelen aan het geselecteerd studiebewijs |              |                                        |    |            |  |  |
|------------------------------------|--------------------------------------------------------------------------------|-----------------------------------------------|---------|--|---------------------------------------------------------|--------------|----------------------------------------|----|------------|--|--|
| Adm                                | Administratieve groep 🗛 nvullende algemene vorming standaard 💦 🦿 Enkel DaVinci |                                               |         |  |                                                         |              |                                        |    |            |  |  |
|                                    | Code                                                                           | Eenheid                                       | Atl. LT |  | OV Code Eenheid Atl.                                    |              |                                        |    | Modulecode |  |  |
|                                    | 4017                                                                           | AAV Cultuur B                                 | 40      |  | 037996                                                  | M AAV CU B   | Cultuur B                              | 40 | 00001730   |  |  |
|                                    | 4016                                                                           | AAV Cultuur M                                 | 40      |  | 037996                                                  | M AAV ICT M1 | Informatie- en communicatietechnologie | 20 | 00001719   |  |  |
|                                    | 4010                                                                           | AAV Informatie- en communicatietechnologie B1 | 20      |  |                                                         |              | Informatie- en communicatietechnologie |    |            |  |  |

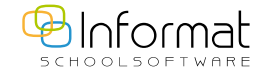

#### Stap 4

Ga naar *Puntenbeheer > Toekennen Studiebewijs Modulair* en kies de gewenste **afdeling**. Ga vervolgens naar het tweede tabblad *Cursist*.

| Modulair       | Toekennen studiebewijzen                                                                |  |  |  |
|----------------|-----------------------------------------------------------------------------------------|--|--|--|
| Cursus Cursist | Zoeken<br>Naam cursist:<br>Met inschrijvingen in 💿 huidig schooljaar 💿 alle schooljaren |  |  |  |

# Stap 5

Daarna tikt u de naam (of een deel ervan) van de cursist in. U kan daarnaast eventueel gebruik maken van de optie **alle schooljaren**.

Vervolgens selecteert u de cursist aan de linkerkant onderaan en kiest u het gewenste diploma.

Daarna klikt u op het rapport-icoontje 🗉 (rechts van diploma) en controleert u even of alles werd ingevuld en geslaagd staat voor uw centrum.

# Stap 6

Indien alle gegevens correct zijn, klikt u de 'Auto' knop **R** Auto uit . Dit is noodzakelijk want de extra afdeling die niet in uw centrum werd gevolgd kan immers niet gecontroleerd worden. Vervolgens kent u met de knop 'Toekennen' Toekennen het diploma toe voor deze cursist.

2

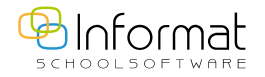